#### DOÇENTLİK ONLİNE SÖZLÜ SINAVLARI ADOBE CONNECT KULLANIM REHBERİ

Adobe Connect uygulaması en verimli şekilde Adobe Connect Add-In eklentisi ile çalışmaktadır. Tarayıcı üzerinden giriş yapacak katılımcılar Internet Explorer ve Safari internet tarayıcılarında sorunsuz olarak katılım sağlayabilirler. Cep telefonları veya tabletten toplantıya katılacak olan katılımcıların Play Store veya Apple Store'dan uygulama indirerek kurulum yapmaları gerekmektedir.

## 1. Adobe Connect Add-In Kullanarak Katılım

Adobe Connect Add-In kullanarak katılım yapılacak kullanıcıların aşağıda yer alan ilgili linklerden eklentiyi indirip kurmaları gerekmektedir.

Windows İşletim Sistemi için

http://www.adobe.com/go/Connectsetup

MAC OS için

http://www.adobe.com/go/ConnectSetupMac

Adobe Connect Add-In i bilgisayarınıza indirdikten sonra kurulum işlemlerini yapıp sonrasında masaüstünden kısayola tıklayarak eklentiyi açınız.

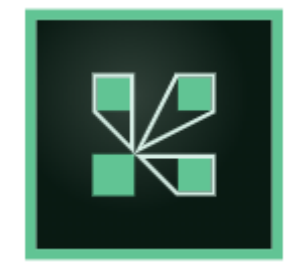

#### Resim 1.1- Adobe Connect-Addin Kısayolu

Adobe Connect Add-In i açıldıktan sonra Resim 1.2 de gösterilen alana online sınav toplantı linkini yazıp devam et butonuna basarak online sınav oturumuna giriş yapabilirsiniz.

www.connect.sakarya.edu.tr/akb

| Adobe Connect | r                                                                                                    |                                                                                                    | ×                               |
|---------------|----------------------------------------------------------------------------------------------------|----------------------------------------------------------------------------------------------------|---------------------------------|
|               | Adoba Connect'e Hoş<br>Deliniz!<br>Itir://www.connect.toplantıs, semineri veya<br>Itir://www.connect.sakarya.edu.tr/aki<br>Ivara eti initiri initiri initi | Sen Kullandanlar         Sen Kullandanlar         Value         Yakın geçmişte toplantı yok.         Yakın geçmişte yapılan toplantılar burada görülür. |                                 |
| Yardım        |                                                                                                    | Copyright © 2001 - 2018 Adobe Systems Incorporated and its                                                                                              | licensors. All rights reserved. |

### Resim 1.2 Online Sınav Toplantı Linki

Giriş yaptığınızda karşınıza iki farklı seçenek çıkacaktır. Bunlardan birincisi toplantı moderatörünün kendisine verilen kullanıcı adı ve şifreyi kullanarak girecekleri seçenek (Resim 1.3), diğeri ise toplantı moderatörü harici jüri üyelerinin ve adayın misafir statüsünde giriş yapacakları seçenektir (Resim 1.4).

Misafir olarak toplantıya katılım sağlayacak katılımcıların ad ve soyadlarını yazarak toplantıya katılmaları gerekmektedir. Toplantı sahibi olarak moderatörün mutlaka kendilerine verilen *kullanıcı adı ve şifreyle* diğer katılımcılardan birkaç dakika önce toplantıya katılması ve misafir olarak toplantıya katılacak katılımcıları toplantıya katılım isteklerini kabul etmesi gerekmektedir.

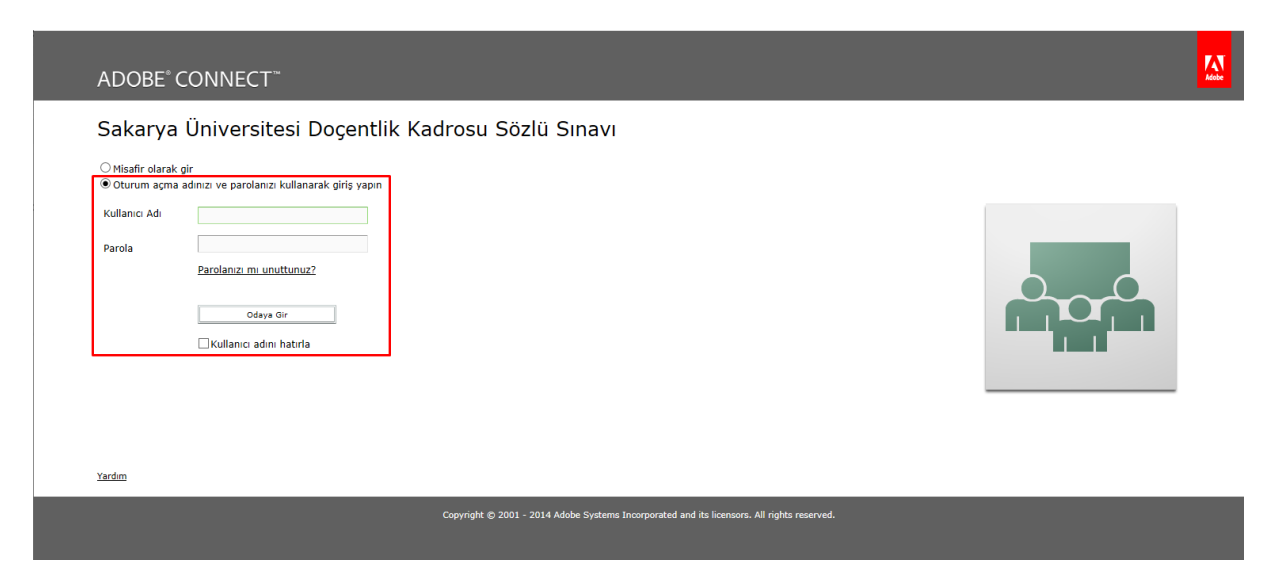

Resim 1.3 Moderatör Giriş Ekranı

| Sakarya Üniversitesi<br><sup>®</sup> Misafir olarak gir<br>Ad                                         | Doçentlik Kadrosu Sözlü Sınavı            |  |
|----------------------------------------------------------------------------------------------------|-------------------------------------------|--|
| Odaya Gir<br>Oturum açma adınzı ve parolanız kulla<br>için zorunludur; kayıtlı kullanıcılar için öner | narak giriş yapın(Ana bilgisayar<br>ilir) |  |
|                                                                                                    |                                           |  |

## Resim 1.4 Jüri Üyesi ve Aday Giriş Ekranı

Toplantı odasına giriş yapıldıktan sonra Resim 1.5'deki gibi bir ekran görüntüsü çıkacaktır. Resimde görüldüğü gibi sağ tarafta katılımcıların listesi görülmektedir. Moderatörün adı ekranda Sakarya University olarak görülecektir.

Misafir olarak toplantıya katılan moderatör harici jüri üyeleri ve aday odaya girmek istediğinde Resim 1.5'de sağ üst köşede de görüldüğü gibi moderatörün toplantıya katılım isteklerini kabul etmesi gerekmektedir.

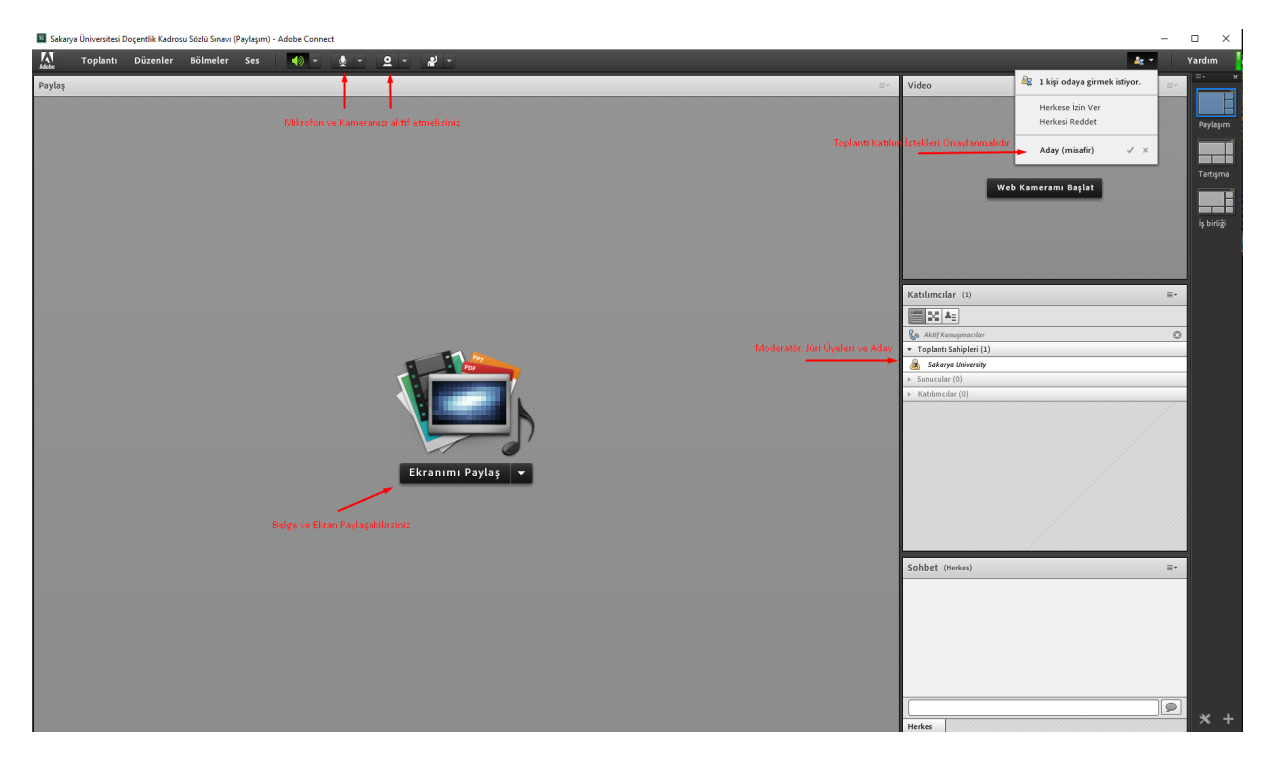

Resim 1.5 Connect Toplantı Sahibi (Moderatör) Arayüzü

Moderatör toplantı jüri üyelerini Toplantı Sahibi, adayı ise Sunucu rolünde tanımlamalıdır. (Resim 1.6).

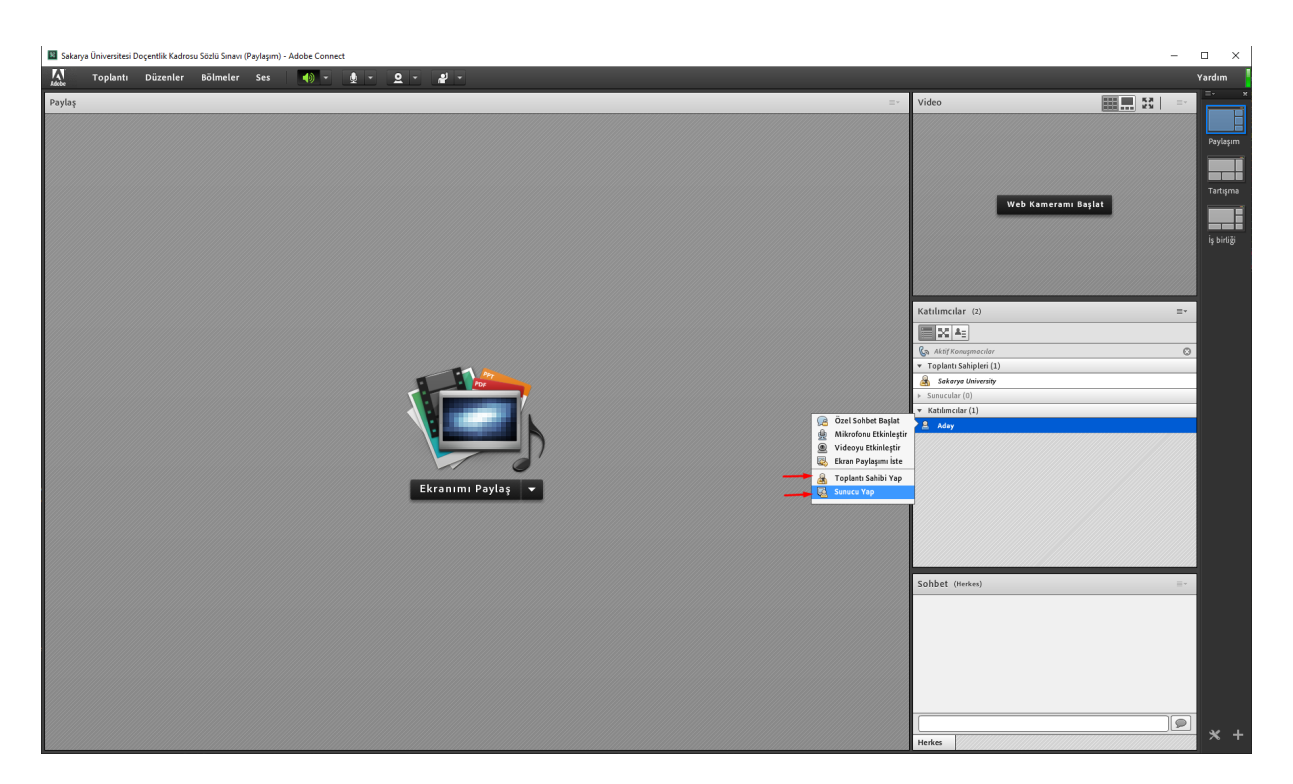

Resim 1.6 Katılımcılara Toplantı Sahibi ve Sunucu Rollerinin Tanımlanması

Sunum yapacak adaya menüden Sunucu Yap 'ı tıklayarak sunum yetkisi verilmelidir. Adayın ekranın ortasında yer alan ekranımı paylaş tuşunun yanındaki aşağı yönlü ok'a basıldığında Resim 1.7'deki gibi bir ekran görüntüsü çıkacaktır. Buraya tıklandığında çıkacak ekranda *bilgisayarıma göz at* seçeneğini kullanarak sunum dosyası yükleyebilmektedir.

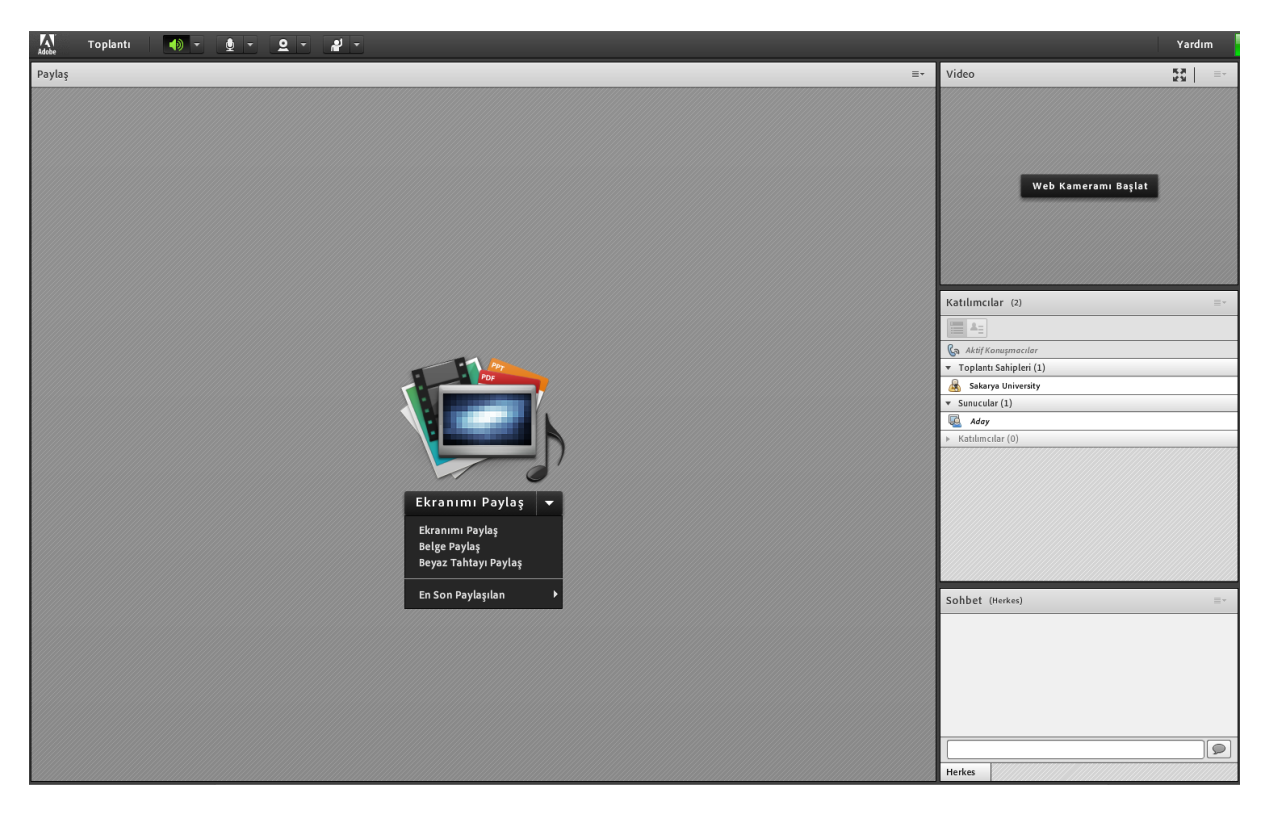

Resim 1.7 Doküman veya Ekran Paylaşımı

Sunum dokümanını yüklenip katılımcıların ses kontrolleri yapıldıktan sonra toplantının kaydedilmesi gerekmektedir (Resim 1.8).

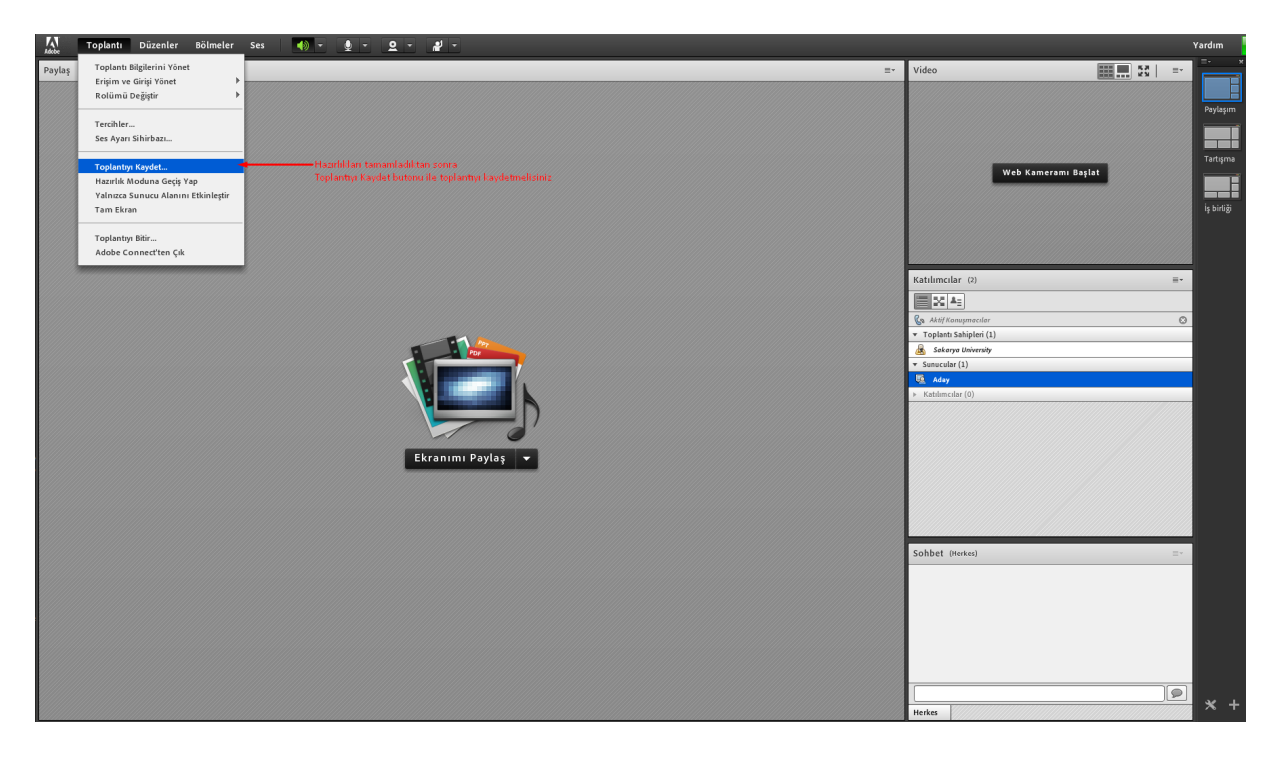

### Resim 1.8 Toplantı Kaydetme Butonu

Kaydı başlatır başlatmaz toplantıya içinde adayın isminin ve sınav türünün de bulunduğu bir ad verilmelidir (Resim 1.9). Örneğin, "Aday Sakarya Üniversitesi Doçentlik Kadrosu Sözlü Sınavı" vb.

| 🕅 Toplantı Düzenler Bölmeler Ses 🐠 - 👲 - 🖉 -                                                              |                                                                                                    | Yardım                             |
|----------------------------------------------------------------------------------------------------|----------------------------------------------------------------------------------------------------|------------------------------------|
| Paylog =- 1                                                                                               | Video 📰 🛄 👯 📒 =-                                                                                                    |                                    |
|                                                                                                    | Web Komerami Bajlat                                                                                                    | Paylaşım<br>Tartışma<br>İş birliği |
| Ad       Addy skarya Universitesi Doçentlik Kadrosu Sözlü Smavı       Özet       Ekranımı Pay       Tamam | Kaltinciar (?) ==- Kaltinciar (?) ==- Kaltinciar (? |                                    |
|                                                                                                    | Sohbet (Heren)                                                                                                    | * +                                |

Resim 1.9 Toplantı Kaydının İsimlendirilmesi

Toplantı kaydı başladığında ekranın sol üst köşesinde kırmızı bir nokta gözükecektir. Toplantı oturumu kaydedilmektedir (Resim 1.10).

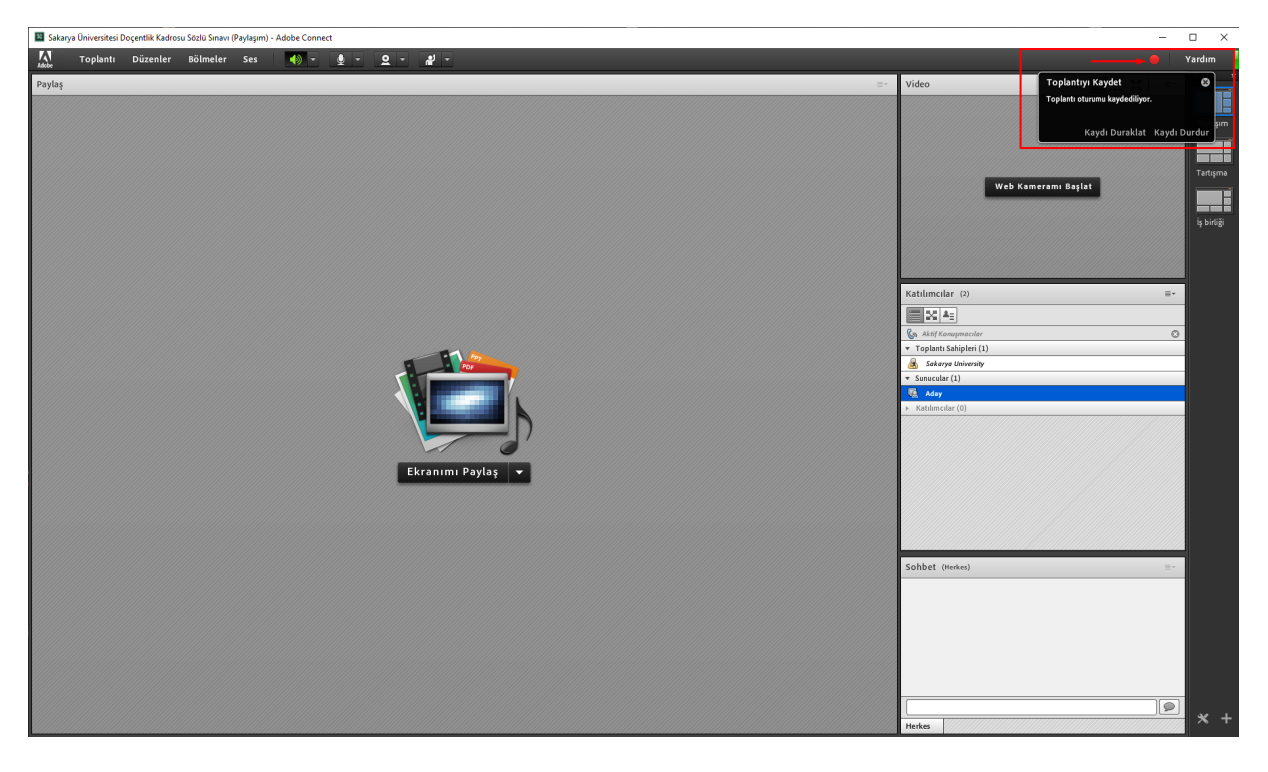

## Resim 1.10 Toplantının Kaydedilmesi

Toplantı tamamlandığında önce kayıt durdurulmalı, daha sonra ise toplantıyı bitir butonu ile toplantı sonlandırılmalıdır (Resim 1.11).

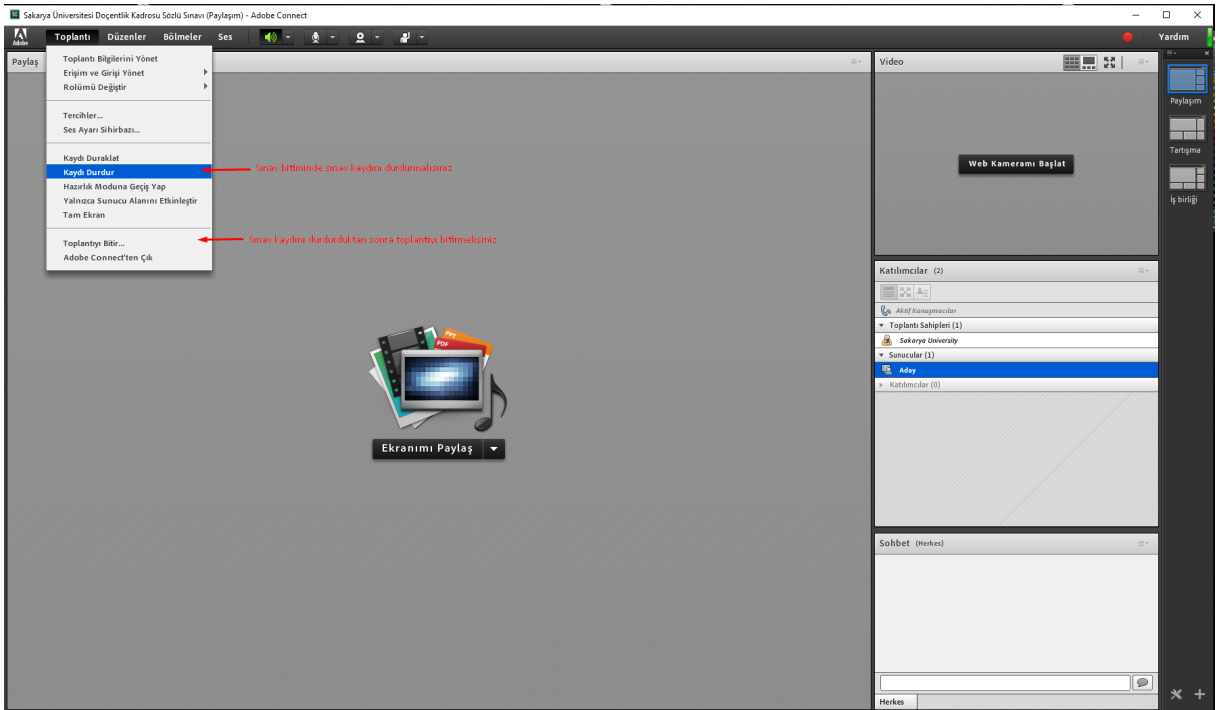

Resim 1.11 Toplantı Kaydını Durdurmak

| Toplanti Dü: | zenler Bölmeler Ses | 🐠 - 👲 - 🖉 -  |                                                                    |                          | Yardım     |
|--------------|---------------------|--------------|--------------------------------------------------------------------|--------------------------|------------|
| Paylaş       |                     |              |                                                                    | <br>Video                |            |
|              |                     |              |                                                                    |                          |            |
|              |                     |              |                                                                    |                          | Pavlasim   |
|              |                     |              |                                                                    |                          |            |
|              |                     |              |                                                                    |                          |            |
|              |                     |              |                                                                    |                          |            |
|              |                     |              |                                                                    | Web Kameramı Başlat      | <u> </u>   |
|              |                     |              |                                                                    |                          |            |
|              |                     |              |                                                                    |                          |            |
|              |                     |              |                                                                    |                          |            |
|              |                     |              |                                                                    |                          |            |
|              |                     |              |                                                                    |                          |            |
|              |                     |              | Toplantıyı Bitir                                                   | Katılımcılar (2)         | <b>*</b> * |
|              |                     |              | Bir toplantıyı sonlandırdığınızda, tüm katılımcılar toplantı       |                          |            |
|              |                     |              | odasından kaldırılır.                                              | 🚱 Aktif Konuşmacılar     |            |
|              |                     |              | Bu mesajı herkese göster.                                          | ▼ Toplantı Sahipleri (1) |            |
|              |                     | Por          | Toplantı sahibi toplantıyı sonlandırdı. Katıldığınız için teşekkür | & Sokarya University     |            |
|              |                     |              | ederiz.                                                            | Sunucular (1)            | _          |
|              |                     |              |                                                                    | ► Katilmcilar (0)        |            |
|              |                     |              |                                                                    |                          |            |
|              |                     |              | Bu URL'yi herkes için aç.                                          |                          |            |
|              |                     |              | Buraya URL gir                                                     |                          |            |
|              |                     | Ekranımı Pay |                                                                    |                          |            |
|              |                     |              | Mesair Kavdet Tamam İntal                                          |                          |            |
|              |                     |              | incognosoci pour                                                   |                          |            |
|              |                     |              |                                                                    |                          |            |
|              |                     |              |                                                                    |                          |            |
|              |                     |              |                                                                    | Sohbet (Herkes)          |            |
|              |                     |              |                                                                    |                          |            |
|              |                     |              |                                                                    |                          |            |
|              |                     |              |                                                                    |                          |            |
|              |                     |              |                                                                    |                          |            |
|              |                     |              |                                                                    |                          |            |
|              |                     |              |                                                                    |                          |            |
|              |                     |              |                                                                    |                          |            |
|              |                     |              |                                                                    |                          |            |
|              |                     |              |                                                                    | Herkes                   | × +        |

**Resim 1.11 Toplantıyı Bitirmek** 

## 2. Tarayıcı Üzerinden Katılım Kılavuzu

Adobe Connect uygulaması tarayıcı üzerinden kullanılmak istendiğinde Internet Explorer ve Safari internet tarayıcılarında sorunsuz çalışmaktadır. Ayrıca cep telefonları veya tabletten katılacakların Play Store veya Apple Store'dan uygulama indirerek kurulum yapmaları gerekmektedir.

Online sınav toplantı linkini kullanıcılar tarayıcılarına veya mobil uygulamada istenilen URL alanına yapıştırarak toplantıya katılabilirler.

www.connect.sakarya.edu.tr/akb

Giriş yaptığınızda karşınıza iki farklı seçenek çıkacaktır. Bunlardan birincisi toplantı moderatörünün kendisine verilen kullanıcı adı ve şifreyi kullanarak girecekleri seçenek (Resim 2.1), diğeri ise toplantı moderatörü harici jüri üyelerinin ve adayın misafir statüsünde giriş yapacakları seçenektir (Resim 2.2).

Misafir olarak toplantıya katılım sağlayacak katılımcıların ad ve soyadlarını yazarak toplantıya katılmaları gerekmektedir. Toplantı sahibi olarak moderatörün mutlaka kendilerine verilen *kullanıcı adı ve şifreyle* diğer katılımcılardan birkaç dakika önce toplantıya katılması ve misafir olarak toplantıya katılacak katılımcıları toplantıya katılım isteklerini kabul etmesi gerekmektedir.

| Adobe Connect Oturumu A >                                                  | rt.səkəryə.edu.tr/əkb                                                                                                    | - C                             | - ロ X<br>Ara |
|----------------------------------------------------------------------------|----------------------------------------------------------------------------------------------------|---------------------------------|--------------|
| ADOBE <sup>®</sup> C                                                       | ONNECT <sup>™</sup>                                                                                                    |                                 |              |
| Sakarya<br>O Misafir olarak g<br>O turum açma i<br>Kullanıcı Adı<br>Parola | Üniversitesi Doçentlik Kadrosu Sözlü Sınavı<br>r<br>dırızı ve parolanızı kullanarak giriş yapın<br>Barolanızı mı unutunuz?<br>Odaya Gir<br>Odaya Gir |                                 |              |
| Yardım                                                                     |                                                                                                    |                                 |              |
|                                                                            | Copyright © 2001 - 2014 Adobe Systems Incorporated and its I                                                                                         | licensors. All rights reserved. |              |

Resim 2.1. Moderatör Giriş Ekranı

| Commet Oturumu A X                                                                                                    |                                                          | - Ĉ                             | Ara | × ם -<br>9 ∰ ☆ ₪ (• ⊄ |
|----------------------------------------------------------------------------------------------------|----------------------------------------------------------|---------------------------------|-----|-----------------------|
| ADOBE° CONNECT <sup>™</sup>                                                                                                    |                                                          |                                 |     |                       |
| Sakarya Üniversitesi Doçentlik I<br>®Misafir olarak gir                                                                                   | Kadrosu Sözlü Sınavı                                     |                                 |     |                       |
| Ad<br>Odaya Gir<br>Oturum açma adınızı ve parolanızı kullanarak giriş yapın(Ana b<br>İçin zorunludur; kayıtlı kullanıcılar için önerilir) | Digisayar                                                |                                 |     |                       |
| Yardım                                                                                                    |                                                          |                                 |     |                       |
| Cor                                                                                                    | pyright © 2001 - 2014 Adobe Systems Incorporated and its | licensors. All rights reserved. |     |                       |

Resim 2.2 Jüri Üyesi ve Aday Giriş Ekranı

"Odaya Gir" butonuna tıklandığında eğer bilgisayarınızda Adobe Flash Player programı yüklü değilse yönergeleri takip ederek Flash Player'i kurmalısınız. Kurulum işleminden sonra toplantıya doğrudan giriş yapılamazsa toplantı linkini yeniden açılıp bilgilerinizi tekrar girerek toplantıya katılmanız gerekmektedir.

Toplantı odasına giriş yapıldıktan sonra Resim 2.4'deki gibi bir ekran görüntüsü çıkacaktır. Resimde görüldüğü gibi sağ tarafta katılımcıların listesi görülmektedir. Moderatörün adı ekranda Sakarya University olarak görülecektir.

Misafir olarak toplantıya katılan moderatör harici jüri üyeleri ve aday odaya girmek istediğinde Resim 2.4'de sağ üst köşede de görüldüğü gibi moderatörün toplantıya katılım isteklerini kabul etmesi gerekmektedir.

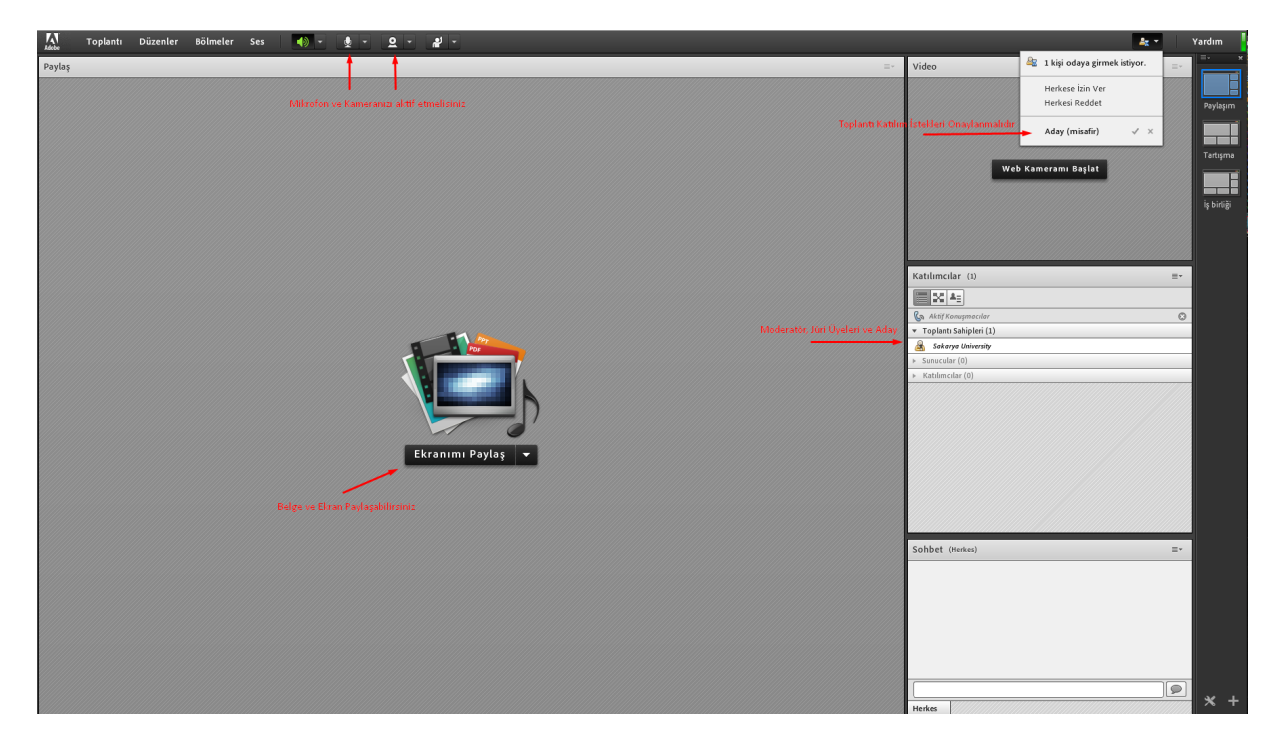

Resim 2.4 Connect Toplantı Sahibi (Moderatör) Arayüzü

Moderatör toplantı jüri üyelerini Toplantı Sahibi, adayı ise Sunucu rolünde tanımlamalıdır. (Resim 2.5).

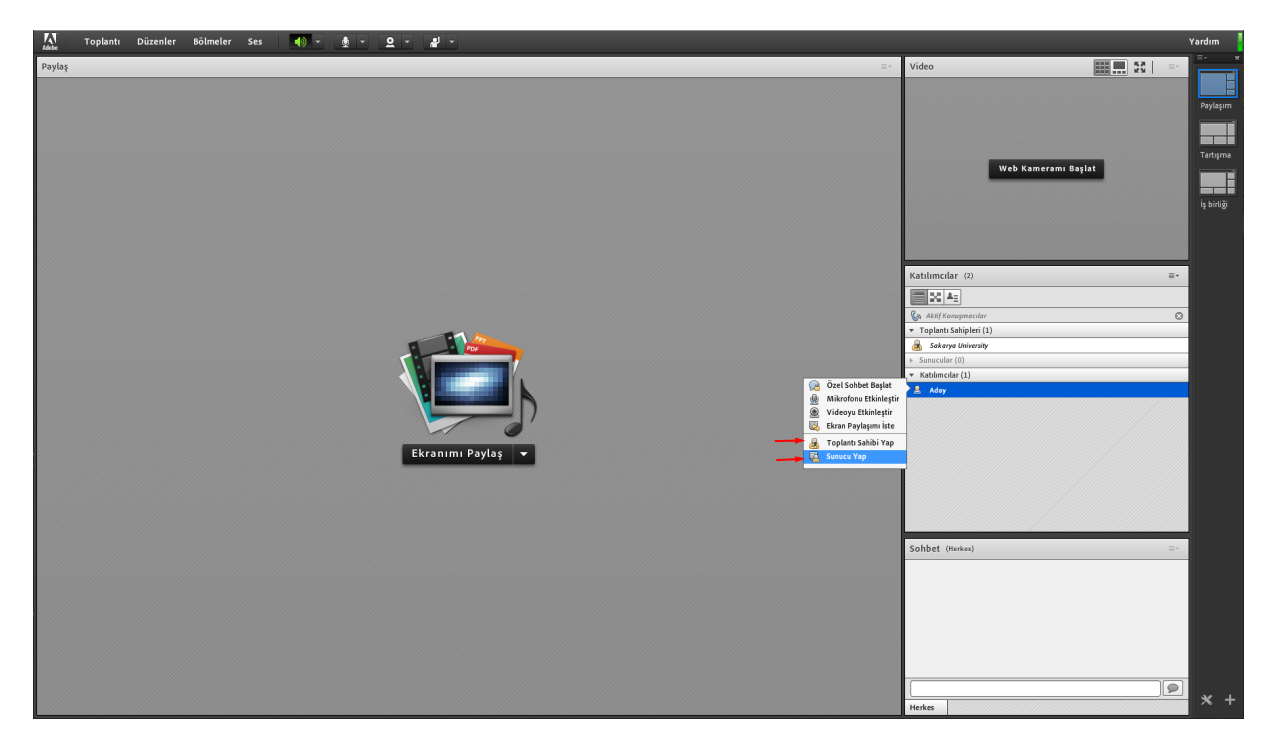

Resim 2.5 Katılımcılara Toplantı Sahibi ve Sunucu Rolleri Tanımlanması

Sunum yapacak adaya menüden Sunucu Yap 'ı tıklayarak sunum yetkisi verilmelidir. Adayın ekranın ortasında yer alan ekranımı paylaş tuşunun yanındaki aşağı yönlü ok'a basıldığında Resim 1.7'deki gibi bir ekran görüntüsü çıkacaktır. Buraya tıklandığında çıkacak ekranda *bilgisayarıma göz at* seçeneğini kullanarak sunum dosyası yükleyebilmektedir.

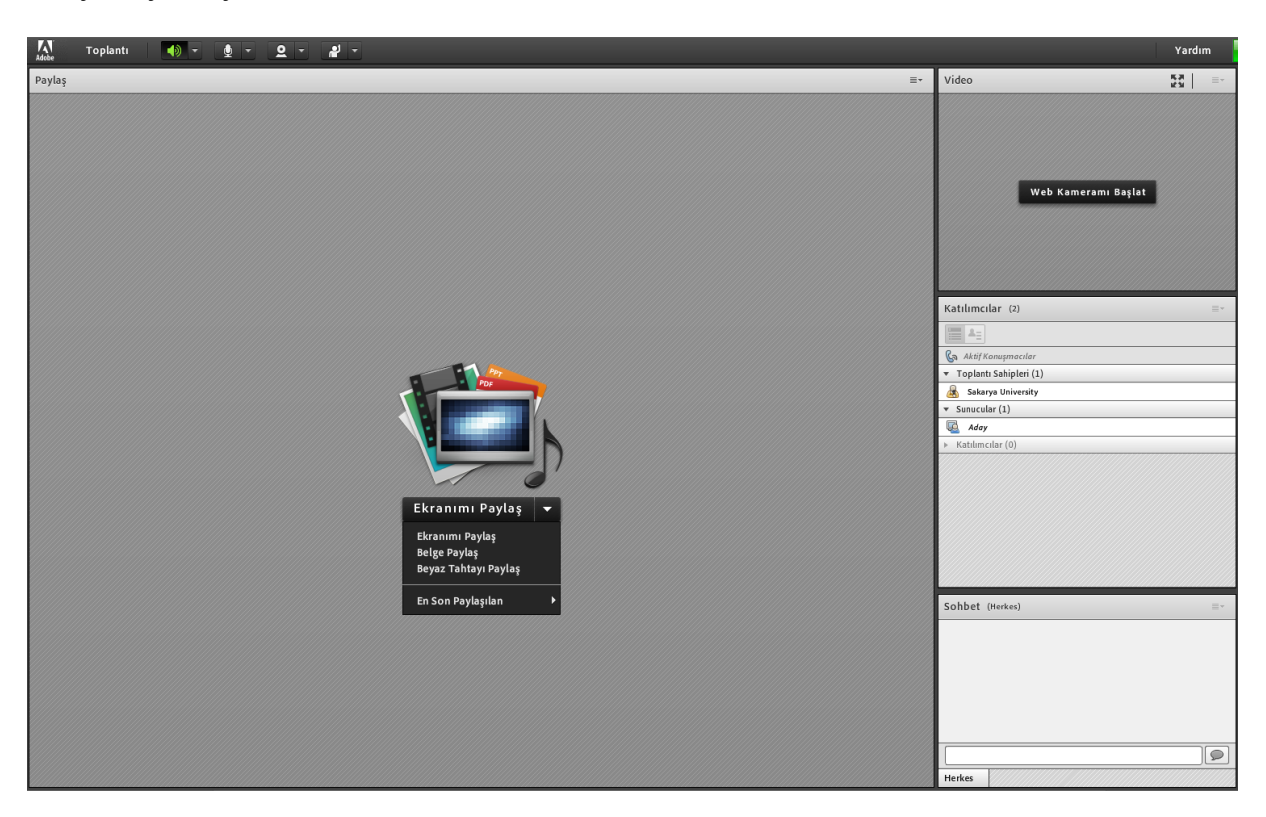

Resim 2.6 Doküman veya Ekran Paylaşımı

Sunum dokümanını yüklenip katılımcıların ses kontrolleri yapıldıktan sonra toplantının kaydedilmesi gerekmektedir (Resim 2.7).

| Adobe  | Toplantı Düzenler Bölmeler                                                                                            | Ses 🌒 - 👲 - Q - 🎣 -                                                                  |                                                                      |                     | Ya | ardım                  |
|--------|----------------------------------------------------------------------------------------------------|--------------------------------------------------------------------------------------|----------------------------------------------------------------------|---------------------|----|------------------------|
| Paylaş | Toplantı Bilgilerini Yönet<br>Erişim ve Girişi Yönet<br>Rolümü Değiştir<br>Tercihler<br>Sez Ayarı Sihirbazı           |                                                                                      | ∎• Vi                                                                | deo 📰 🛄 🕄   =       | :• | ,<br>Paylaşım          |
|        | Toplantyı Kaydet<br>Hazırlık Moduna Geçiş Yap<br>Yalnızca Sunucu Alanını Etkinleştir<br>Tam Ekran<br>Toplantıyı Bitir | Hazıhillən təmənlədiltən zonra<br>Toplanmı Kayda butanu ilə toplanmı ləydətməliziniz |                                                                      | Web Kameramı Başlat |    | Tartışmə<br>İş birliği |
|        | Adobe Connect'ten Çık                                                                                                 |                                                                                      | Ka                                                                   | tilimolar (2)       | •  |                        |
|        |                                                                                                    | •                                                                                    | Toplants Sahipleri (1)<br>Sakarya University<br>Suncular (1)<br>Aday |                     |    |                        |
|        |                                                                                                    | Ekranımı Paylaş 💌                                                                    | Þ                                                                    | Kathlencolar (b)    |    |                        |
|        |                                                                                                    |                                                                                      | Se                                                                   | hbet (Herkes) =     | 27 |                        |
|        |                                                                                                    |                                                                                      |                                                                      |                     |    |                        |
|        |                                                                                                    |                                                                                      | H                                                                    | rikes               |    | <b>×</b> +             |

# Resim 2.7 Toplantı Kaydetme Butonu

Kaydı başlatır başlatmaz toplantıya içinde adayın isminin ve sınav türünün de bulunduğu bir ad verilmelidir (Resim 2.8). Örneğin, "Aday Sakarya Üniversitesi Doçentlik Kadrosu Sözlü Sınavı" vb.

| 👬 Toplantı Düzenler Bölmeler Ses 🌒 - 🏨 - 💁 -                                                                                                    |                     |                                    |
|----------------------------------------------------------------------------------------------------|---------------------|------------------------------------|
| Poylaşı 2- M                                                                                                    | Video 📰 💽 🕃 📼       | Paylaşım<br>Tərtışmə<br>İş birliği |
| Ad<br>Ady Sakarya Üniversitesi Doçentlik Kadrosu Sözlü Smavi<br>Öret<br>Ady Sakarya Üniversitesi Doçentlik Kadrosu Sözlü Smavi<br>Ekranımı Pay<br>Tamam iştal | Katalinaciar (*) =- |                                    |
|                                                                                                    | Sohbet (Minim) =-   | * +                                |

Resim 2.8 Toplantı Kaydının İsimlendirilmesi

Toplantı kaydı başladığında ekranın sol üst köşesinde kırmızı bir nokta gözükecektir. Toplantı oturumu kaydedilmektedir (Resim 2.9).

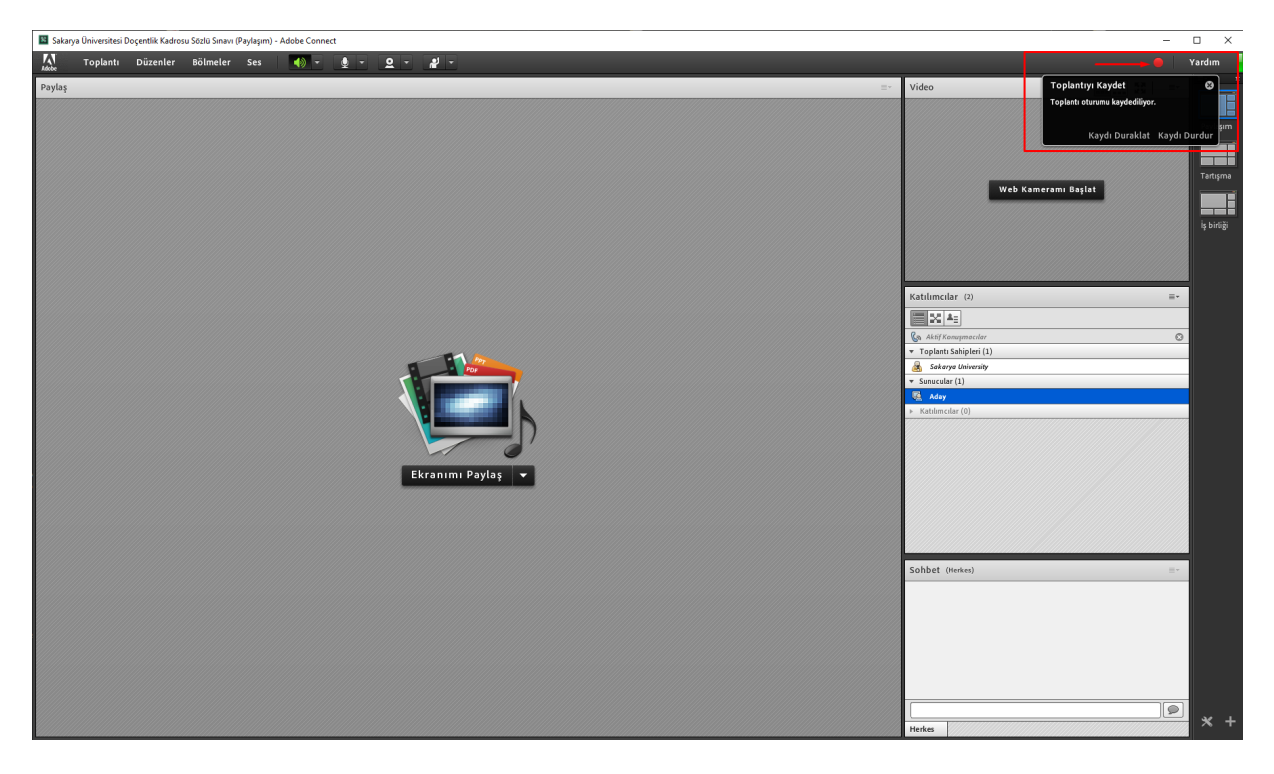

# Resim 2.9 Toplantının Kaydedilmesi

Toplantı tamamlandığında önce kayıt durdurulmalı, daha sonra ise toplantıyı bitir butonu ile toplantı sonlandırılmalıdır (Resim 2.10).

| 🔤 Sakarya Üniversitesi Doçentlik Kadrosu Sotili Sinavi (Paylapim) - Adobe Connect                                                                            |                                                                                                    | $\Box$ ×               |
|----------------------------------------------------------------------------------------------------|----------------------------------------------------------------------------------------------------|------------------------|
| 🔝 Toplanti Düzenler Bölmeler Ses 🐗 - 👲 - 🖉 -                                                                                                    | •                                                                                                    | Yardım                 |
| Paylaş Toplantı Bilgiterini Yünet<br>Erişim ve Girişi Yünet<br>Rolümü Değiştir<br>Tercihler_<br>Ser Ayarı Shirbazı.                                          | Video 📰 🖬 🚼 📄                                                                                                    | Paylaşım               |
| Kaydi Duraklat<br>Kaydi Durdur - Sinav İstiminde anav kaydırı durulurmalanıra<br>Hazırlık Moduna Grişi Yap<br>Yalıncas Suncu Alanın Eklinleştir<br>Tam Ekran | Web Kameramı Başlat                                                                                                    | Tartışma<br>İş birliği |
| Taplanty Itili<br>Adobe Connertien GA                                                                                                    | Ratimediar (2)     □       Image: Solution of the second second s |                        |
|                                                                                                    | Sobbet (Honkes) =-                                                                                                    | * +                    |

Resim 2.10 Toplantı Kaydını Durdurmak

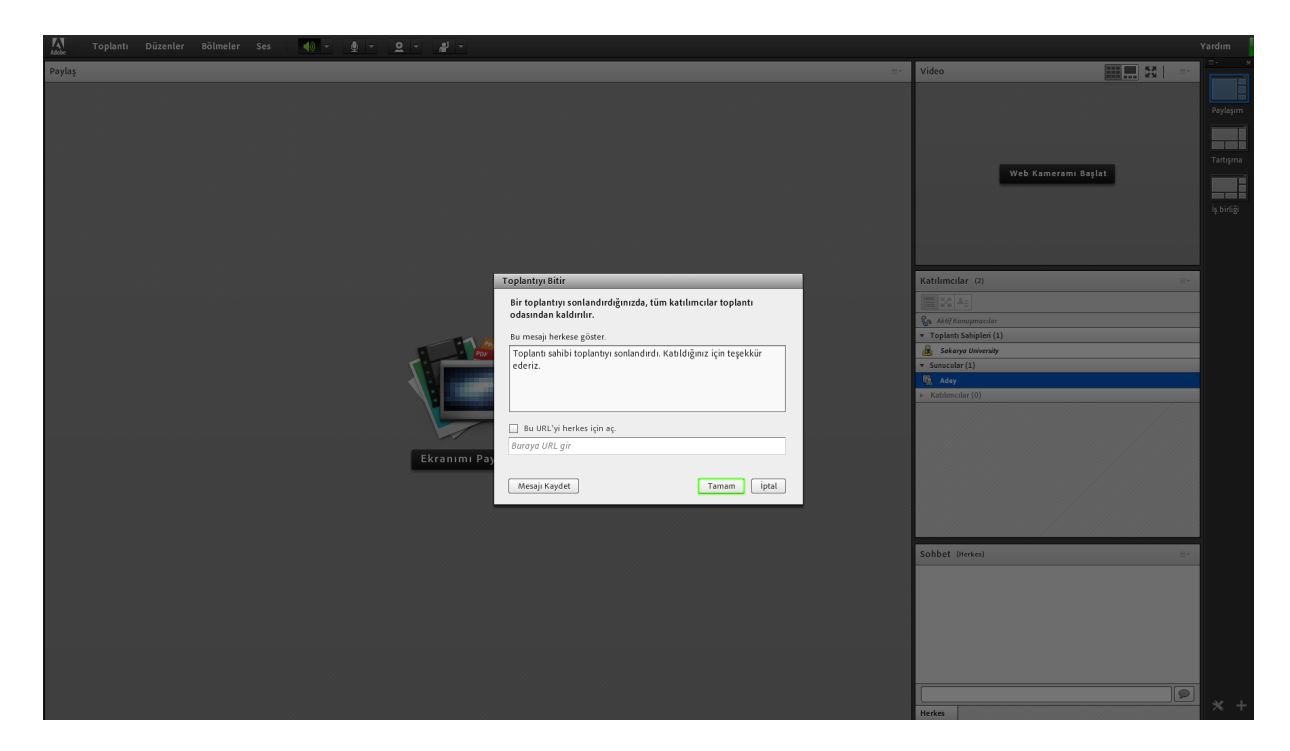

Resim 2.11 Toplantıyı Bitirmek